### Инструкция по АИС ЕСО.

Данный сайт – это CRM, рабочее место для работы с заявлениями, которая нужна для работа с АИС ЕСО – для получения добровольной сертификации на деятельность компаний.

В инструкции будут описаны разделы сайта и элементы страницы.

Непосредственные действия для выполнения пошаговой инструкции и подзаголовки будут подчёркнуты.

Некоторые важные моменты будут выделены красным цветом. Это говорит о том, что на них стоит обратить внимание.

Ссылки, некоторые личные данные и некоторая другая информация могут быть скрыты.

Если вы плохо видите изображение в инструкции – увеличьте масштаб документа. Изображение увеличится без потери качества.

### Содержание документа:

- Регистрация нового пользователя;
- Подача заявки;
- Комплектование документов;
- Просмотр сертификата в реестре.

Цикл хода заявки от создания аккаунта заявителя до его сертификации

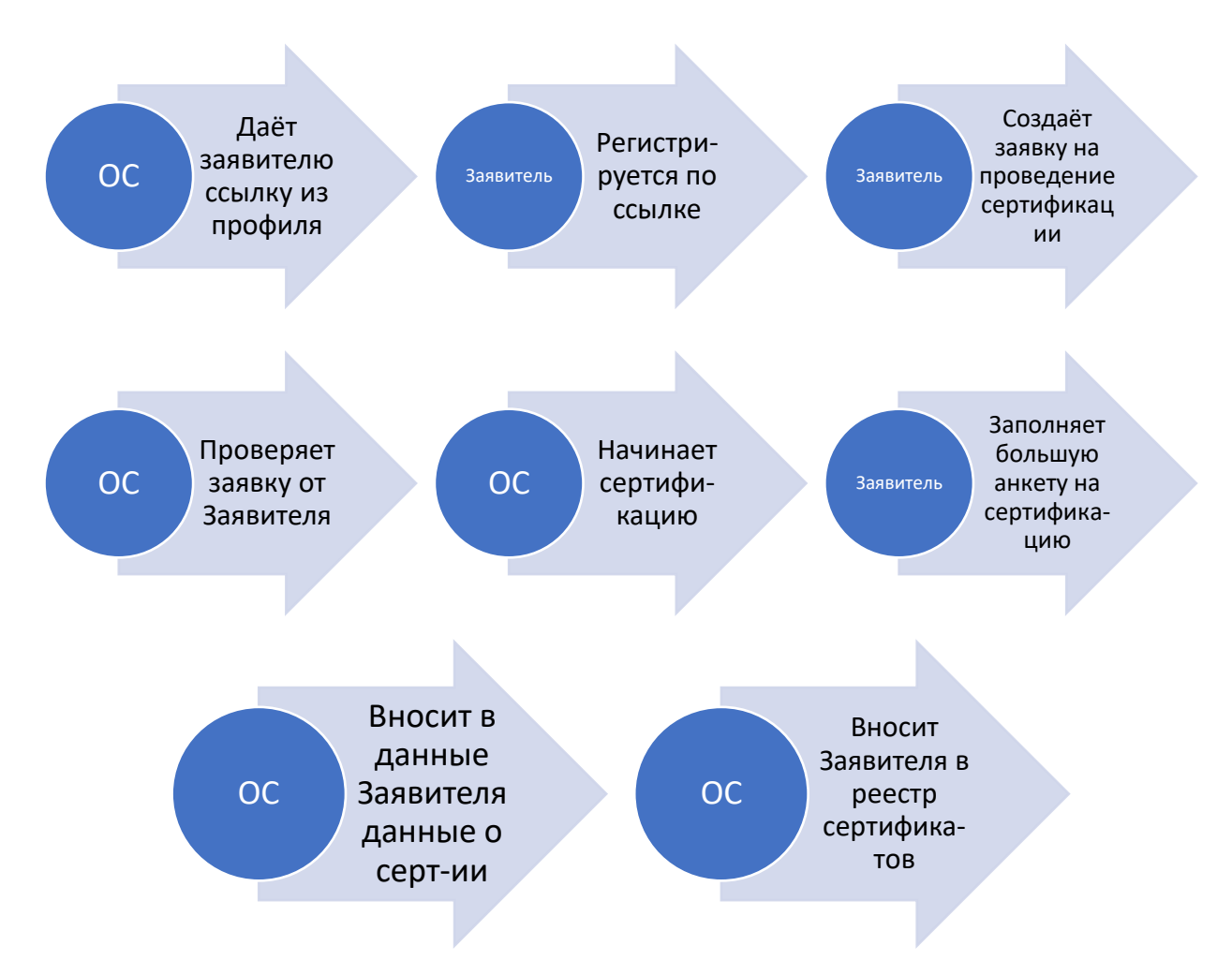

Схема отображающая ход движения заявки для занесения продукта Заявителя в реестр

### <u>Что делать, если вы хотите создать аккаунт клиента в системе АИС</u> ECO?

Для начала, вам необходимо обратиться в Орган по сертификации (в дальнейшем «ОС»). Представитель ОС вам предоставит ссылку для регистрации в системе.

При переходе по ссылке, откроется форма регистрации. <u>Её необходимо заполнить и нажать кнопку</u> <u>«Регистрация».</u> После чего на указанную почту придёт письмо с подтверждением почты.

| СЭД "Сертификация" |                                                                                    |
|--------------------|------------------------------------------------------------------------------------|
|                    |                                                                                    |
|                    |                                                                                    |
|                    | Личный кабинет<br><sup>СЭД "Сертификация"</sup><br>Регистрация нового пользователя |
|                    | Заявитель                                                                          |
|                    | Клиентов                                                                           |
|                    | Клиентович                                                                         |
|                    | @gufum.com                                                                         |
|                    | РЕГИСТРАЦИЯ                                                                        |

Регистрация заявителя

# Здравствуйте!

Вы оставили заявку на регистрацию личного кабинета в АИС ЕСО для прохождения сертификации у органа по сертификации «Некоммерческая организация "Пример"»

Для дальнейшей регистрации и получения доступа в личный кабинет перейдите по ссылке:

Вам будут сгенерированы и отправлены данные для доступа на вашу электронную почту.

После перехода по ссылке подтверждающей вашу почту, на эту же почту придут данные для входа

| Здравствуйте!                                                                                                 |
|----------------------------------------------------------------------------------------------------|
| Вы успешно прошли регистрацию в АИС ЕСО.<br>Ниже указаны данные для входа в личный кабинет вашей организации. |
| Логин: @gufum.com<br>Пароль:                                                                                  |
| Форма для входа в личный кабинет:                                                                             |

Пример письма с данными для входа заявителя

Теперь заявитель может авторизоваться с помощью этих данных по ссылке формы для входа в личный кабинет.

## Как подать заявку на сертификацию? (Первая анкета)

На главной странице ЛК Заявителя есть:

- 1) Область навигации
- 2) Кнопка создания заявки
- 3) Рабочий стол со списком заявок

| Личный касинет заявител   | я         |                   |             |             | ЗАЯВИТЕЛЬ КЛИЕНТС         | ОВ КЛИЕНТОВИЧ      |
|---------------------------|-----------|-------------------|-------------|-------------|---------------------------|--------------------|
| Заявления на сертификацию | 2 👓       | дать заявку       |             |             |                           |                    |
| Сертификация              | 2         | оквэд             | FOCT P/ CTO | Дата подачи | Статус                    | T                  |
| Сертификаты               | Количесте | ю всех записей: 0 |             |             | Строк на странице 25 👻 Ст | траница 1 из 0 🛛 < |
| Сообщения                 |           |                   |             |             |                           |                    |

#### Рабочий стол Заявителя

Нажимаем кнопку «Создать заявку». Здесь откроется форма заявления на проведение сертификации. Необходимо заполнить все данные, нажать «Сохранить» и «Сформировать заявление на проведение сертификации». Это сформирует документ в формате PDF, в папку загрузки на вашем ПК, затем нажимаем «Далее». Это перенесёт нас на второй этап.

| 30                                                                              | аявление на проведение сертификации | и Анкета Подача заявки                                       |  |
|---------------------------------------------------------------------------------|-------------------------------------|--------------------------------------------------------------|--|
| Сохранить                                                                       | Заявление н                         | на проведение сертификации                                   |  |
| Реквизиты организации заказчика<br>ИНН организации заказчика<br>1234567890      |                                     |                                                              |  |
| Наименование организации<br>Тестовое наименование организации                   |                                     |                                                              |  |
| Юридический адрес<br>г. Москва, ул Арбат, дом 1<br>Телефон                      |                                     |                                                              |  |
| +7999999999                                                                     |                                     |                                                              |  |
| теглітетнадідитит.com<br>Должность руководителя<br>Руководитель                 |                                     | ФИО руководителя<br>Иванов И.И.                              |  |
| Основной ОКВЭД<br>24.54                                                         |                                     |                                                              |  |
| ГОСТ/СТО (Другое)<br>ГОСТ Р 66.1.01-2015<br>Банковские реквизиты                |                                     | <b>~</b>                                                     |  |
| БИК банка<br>1111111111                                                         |                                     |                                                              |  |
| Банк<br>2222222222                                                              |                                     |                                                              |  |
| NHH<br>333333333                                                                |                                     |                                                              |  |
| КПП<br>44444444444<br>К/С                                                       |                                     |                                                              |  |
| 55555555555<br>P/C                                                              |                                     |                                                              |  |
| 6666666666666<br>Ответственный за связь                                         |                                     |                                                              |  |
| Должность<br>Ответственный за связь<br>Телефон                                  |                                     | омо<br>Дмитриев Дмитрий Дмитриевич                           |  |
| 7890123456<br>Почта                                                             |                                     |                                                              |  |
| пенитетна@gurum.com                                                             |                                     |                                                              |  |
| наименование организации<br>000 "Экспертиза"<br>Должность руководителя          |                                     | ФИО руководителя                                             |  |
| Руководитель<br>ФИО главного бухгалтера                                         |                                     | Дмитриев Д.Д                                                 |  |
| <ul> <li>Дмитриева Д.Д.</li> <li>✓ С процедурами проведения сертифии</li> </ul> | кациии требованиями ознакомле       | пен и обязуюсь выполнять                                     |  |
| << Назад                                                                        | 2                                   | Сформировать заявление на проведение сертификации Далее >> 3 |  |

Пример первого этапа заполненной заявки на проведение сертификации.

На втором этапе «Анкета», нам нужно будет заполнить информацию о деятельности компании. По итогу заполнения, нужно нажать на кнопку «Сохранить», потом на кнопку «Сформировать анкету к заявке» (Это сохранит документ в формате PDF, в папку загрузки на вашем ПК, и затем нажимаем «Далее». Это перенесёт нас на третий этап.

| СЭД "Сертификация"<br>Личный кабинет заявителя |                                       |                              |                      |                    |                   | ЗАЯВИТЕЛЬ     | КЛИЕНТОВ КЛИЕ | нтович ტ |
|------------------------------------------------|---------------------------------------|------------------------------|----------------------|--------------------|-------------------|---------------|---------------|----------|
| Заявления на сертификацию                      |                                       | $\checkmark$                 |                      | → 2                | $\longrightarrow$ | 3             |               |          |
| Сертификация                                   |                                       | Заявление на проведение      | сертификации         | Анкета             | г                 | Іодача заявки |               |          |
| Сертификаты                                    |                                       |                              |                      |                    |                   |               |               |          |
| Сообщения                                      | Сохранить                             |                              | A                    | нкета              |                   |               |               |          |
|                                                | Наименование компании                 |                              |                      |                    |                   |               |               |          |
|                                                | 000 "Ромашка"                         |                              |                      |                    |                   |               |               |          |
|                                                | Основной ОКВЭД                        |                              |                      |                    |                   |               |               |          |
|                                                | 24.54                                 |                              |                      |                    |                   |               |               |          |
|                                                | К какому типу бизнеса относится Ва    | ша компания?                 |                      |                    |                   |               |               |          |
|                                                | Среднее                               |                              |                      |                    |                   |               |               | ~        |
|                                                | На протяжении какого времени ком<br>5 | пания занимается основным ві | дом деятельности (ле | ет) согласно ОКВЭД |                   |               |               |          |
|                                                | Объем выполненных работ по годам      | (количество договоров)       |                      |                    |                   |               |               |          |
|                                                | 2013 2014                             | 2015 2016                    | 2017                 | 2018               | 2019              | 2020          | 2021          | 2022     |
|                                                | 1 2                                   | 3 4                          | 5                    | 6                  | 7                 | 8             | 9             | 0        |
|                                                | Общае колицество риковоляциего со     |                              |                      | Общае колицест     |                   |               |               |          |
|                                                | 10                                    | става в организации (в ед.)  |                      | 200                | во сотрудников (в | -A-)          |               |          |
|                                                | Колицертво уверницаций в СМИ (в ог    |                              |                      |                    |                   |               |               |          |
|                                                | 50                                    | <u>+)</u>                    |                      |                    |                   |               |               |          |
|                                                |                                       |                              |                      |                    |                   |               |               | _        |
|                                                | << Назад                              |                              |                      | 2                  | Сформ             | ировать анкет | гу к заявке   | Далее >> |
|                                                |                                       |                              |                      | I                  |                   |               |               | 3        |
|                                                |                                       |                              |                      |                    |                   |               |               |          |

Пример второго этапа заполненной заявки на проведение сертификации

На третьем этапе необходимо прикрепить ранее созданные нами PDF-файлы с помощью кнопки «Прикрепить» - их нужно загрузить, нажать на кнопку «Сохранить», затем «Отправить»

| Заявления на сертификацию | $\langle \checkmark \longrightarrow \langle \checkmark \rangle \longrightarrow \langle \Im \rangle$ |
|---------------------------|----------------------------------------------------------------------------------------------------|
| Сертификация              | Заявление на проведение сертификации Анкета Подеча заявки                                           |
| Сертификаты               | Подача заявки                                                                                       |
| Сообщения                 | Comparen                                                                                            |
|                           |                                                                                                    |
|                           | Оригинал заявки на проведение сертификации + Прикрепить                                             |
|                           |                                                                                                    |
|                           | Орилинал анжеты к заявке + Прикрепить                                                               |
|                           |                                                                                                    |

Пример третьего этапа заявки клиента на проведение сертификации

Скачанные файлы можно посмотреть либо открыв загрузки вашего браузера (комбинация клавиш Ctrl+J), либо открыв папку загрузки на вашем компьютере напрямую через программу «Проводник».

|                                | 🦊   🛃 📙 🛛   Загрузки    |
|--------------------------------|-------------------------|
|                                | Файл Главная Поделиться |
| – 0 ×                          | 🔶 🔶 👻 🛧 🦊 » Этот компьк |
| c= q ☆ Ď   ₹ ± ß :             |                         |
|                                | 🗸 🖈 Быстрый доступ      |
| История последних скачиваний 🛞 | 📃 Рабочий стол 🔅        |
| 707 Анкета к заявлению.pdf     | 👃 Загрузки 🤤            |
| 63,1 КБ • Готово               | 🟥 Документы             |
| Вся история скачиваний 🛛       | 📰 Изображения           |
|                                | 📑 Видео                 |

Открытие загруженного файла

|            |                                |                                                                                   |                                                                                                    | ЗАЯВИТЕЛЬ КЛИЕН                                                                                                    | ТОВ КЛИЕНТОВИЧ                                                                                                    |
|------------|--------------------------------|-----------------------------------------------------------------------------------|----------------------------------------------------------------------------------------------------|----------------------------------------------------------------------------------------------------|----------------------------------------------------------------------------------------------------|
| Cos        | цать заявку                    |                                                                                   |                                                                                                    |                                                                                                    |                                                                                                    |
| Nº         | оквэд                          | FOCT P/ CTO                                                                       | Дата подачи                                                                                          | Статус                                                                                                    | T                                                                                                    |
| 140        | 24.54                          | FOCT P 66.1.01-2015                                                               | 10.06.2024                                                                                           | Отправлено в ОС                                                                                                    |                                                                                                    |
|            | ×. a                           |                                                                                   |                                                                                                    |                                                                                                    |                                                                                                    |
| количество | всех записеи.                  |                                                                                   |                                                                                                    | Строк на странице 25 🗸                                                                                                    | страница гиз т < >                                                                                                    |
|            | Сози<br>№<br>140<br>Количество | Создать заявку<br>N <sup>8</sup> ОКВЭД<br>140 24.54<br>Количество всех записей: 1 | Создать заявку<br>N8 ОКВЭД ГОСТ Р/СТО<br>140 24.54 ГОСТ Р.64.1.01-2015<br>Количество всех записей: 1 | Создать заявку           №         ОКВЭД         ГОСТ Р/СТО         Дата подяки           140         24.54         ГОСТ Р 66.1.01-2015         10.06.2024           Количество всех записей:         1 | Создать заявику         ГОСТ Р/ СТО         Дитя подании         Статус           140         24.34         ГОСТ Р 66.1.01-2015         10.06.2024         Отправлено в ОС           Количество всех записей:         1         Старнице 25 с         Старнице 25 с |

После нажатия кнопки «Отправить», заявка отправится в ОС и изменит свой статус на соответствующий.

В рамках работы над заявлением клиента, Орган сертификации может:

- 1) Отказать клиенту в сертификации;
- 2) Вернуть клиенту заявку на доработку;
- 3) Инициировать начало сертификации.

В любом из случаев, заявка изменит свой статус на соответствующий. В случае, если заявка была возвращена на доработку, то необходимо перепроверить внесённые данные.

### Комплектование пакета документов (вторая анкета)

После начала сертификации, в личном кабинете заявителя появится уведомление напротив кнопки «Сертификация». <u>Переходим в неё и видим нашу заявку.</u>

| СЭД "Сертифи<br>Личный кабинет зая | <b>ІКАЦИЯ</b><br>Івителя |            |                 |                     |             | ЗАЯВИТЕЛЬ КЛИЕНТОВ КЛИЕНТО             |
|------------------------------------|--------------------------|------------|-----------------|---------------------|-------------|----------------------------------------|
| Заявления на сертификации          | 2                        | Nº         | оквэд           | FOCT P/ CTO         | Дата подачи | Статус                                 |
| Сертификация                       | 1                        | 2 140      | 24.54           | FOCT P 66.1.01-2015 | 10.06.2024  | Сертификация                           |
| Сертификаты                        |                          | Количество | всех записей: 1 |                     |             | Строк на странице 25 🖌 Страница 1 из 1 |
| Сообщения                          |                          |            |                 |                     |             |                                        |
|                                    |                          |            |                 |                     |             |                                        |
|                                    |                          |            |                 |                     |             |                                        |
|                                    |                          |            |                 |                     |             |                                        |
|                                    |                          |            |                 |                     |             |                                        |
|                                    |                          |            |                 |                     |             |                                        |
|                                    |                          |            |                 |                     |             |                                        |
|                                    |                          |            |                 |                     |             |                                        |
|                                    |                          |            |                 |                     |             |                                        |
|                                    |                          |            |                 |                     |             |                                        |
|                                    |                          |            |                 |                     |             |                                        |

Внутри нас ждёт большая анкета на заполнение документов. Её необходимо поэтапно заполнить прикрепляя к ней нужные документы.

| СЭД "Сертификация"<br>Личный кабинет заявителя | заявитель клиентов клиентович ტ                                                                                                    |
|------------------------------------------------|----------------------------------------------------------------------------------------------------|
| Заявления на сертификацию                      | 1 2 3 4 5 6 7 8                                                                                                    |
| Сертификация                                   | Документы, Документы, Документы, Судебная Сведения об документирование Сведения о Документы,<br>подтвержающие подтвержающие подтвержающие подтверживание с сведений об системе                                             |
| Сертификаты                                    | правоспособность наличие, уровень наличие опыта заявителя заявителя в СМИ объектах и менеджинента имущественное и<br>заявителя образования и работы заявителя сосновных ефинансовое<br>жавлибикации по сосновных положение |
| Сообщения                                      | трудовки сертифициремому (материально- заявителя<br>ресурсов виду деятельности технической бозе)<br>заявителя заявителя                                                                                                    |
|                                                | Документы, подтверждающие правоспособность заявителя                                                                                                    |
|                                                | копия свидетельства о государственной регистрации (ОГРН/ОГРНИП);                                                                                                    |
|                                                | Файлов не прикреплено                                                                                                    |
|                                                | + flpwpenwrs                                                                                                    |
|                                                |                                                                                                    |
|                                                | копия свидетельства о постановки на учет в налоговом органе (ИНН); С                                                                                                    |
|                                                | Файлов не прихреплено                                                                                                    |
|                                                | + Прикрепить                                                                                                    |
|                                                |                                                                                                    |
|                                                | выписка из Единого государственного реестра (ЕГРОЛ/ЕГРИП), выданная не ранее 30 календарных дней до даты начала выездной экспертизы; 🕻                                                                                     |
|                                                | Файлов не прикреплено                                                                                                    |
|                                                | + Прикрепить                                                                                                    |
|                                                |                                                                                                    |
|                                                | копия выписки из реестра членов саморегулируемой организации, членом которой является заявитель (при наличии);                                                                                                    |
|                                                | Файлов не прихреплено                                                                                                    |
|                                                | + Прикрепить                                                                                                    |

Пример анкеты на внесение документов, подтверждающую правоспособность заявителя

Если вы понимаете, что прикрепили не тот документ, то чтобы убедиться в этом, вы можете нажать кнопку «Скачать» - это даст возможность скачать документ для его проверки. Если документ некорректный, то вы можете удалить его с помощью красного крестика напротив документа и прикрепить новый.

| копия свидетельства о постановке на учет в налоговом органе (ИНН); | < |
|--------------------------------------------------------------------|---|
| certification_document_16_6667f5c9e0a47.pdf                        | × |
| + Прикрепить                                                       |   |

#### Инструменты для изменения документа

Внимательно читайте наименования поля, к которому вы крепите документ. Если там название указано во множественном числе, например «Копии трудовых договоров», это значит, что можно\нужно прикрепить больше одного документа.

| certification_document_29_6667f748cdc9e.pdf Скачать | × |
|-----------------------------------------------------|---|
| certification_document_29_6667f74c0c16d.pdf Скачать | × |
|                                                     |   |

#### Множественное прикрепление документов

| акт о выявленных дефектах оборудования ОС — 11 (при наличии);           | <         |
|-------------------------------------------------------------------------|-----------|
| certification_document_68_6667f8119eb88.pdf (Скачать)                   | ×         |
| + Прикрепить                                                            |           |
| копии иных документов в соответствии с требованиями системы стандартов. | <         |
| certification_document_69_6667f81382fd8.pdf (Скачать)                   | ×         |
| + Прикрепить                                                            |           |
| << Назад                                                                | Отправить |

#### Завершение заполнения анкеты

После прикрепления всех документов на всех этапах, переходим на последний этап и нажимаем кнопку «Отправить» в нижней части страницы, после чего нас встретит уведомление о том, что заявка отправлена дальше в ОС.

На основании указанных данных, Орган по сертификации также может

- 1) Отказать клиенту в сертификации;
- 2) Вернуть клиенту заявку на доработку;
- 3) Одобрить сертификацию.

## Просмотр сертификата

<u>В вашем личном кабинете, в разделе «Сертификация» также изменится статус заявки на «Выдан сертификат». Сам сертификат можно получить в разделе «Сертификаты».</u>

| СЭД "Сертификация<br>Личный кабинет заявителя | n              |                      |             |               | ЗАЯВИТЕЛ        | Ъ КЛИЕНТОВ КЛИЕНТО    | ович |
|-----------------------------------------------|----------------|----------------------|-------------|---------------|-----------------|-----------------------|------|
| Заявления на сертификацию                     | Реест          | р сертификатов       |             |               |                 |                       |      |
| Сертификация                                  | N <sup>2</sup> | FOCT P/ CTO          | Индекс      | Срок действия | оквэд           | Статус                | Ţ    |
| Сертификаты                                   | 2 12           | FOCT P 66.1.01-2015  | 66554466554 | 13.06.2025    | 24.54           | Действует             |      |
| Сообщения                                     | Количе         | ство всех записей: 1 |             |               | Строк на страни | це 25 👻 Страница 1 из | 1 <  |

| СЭД "Сертификация"<br>Личный кабинет заявителя |                                            | ЗАЯВИТЕЛЬ КЛИЕНТОВ КЛИЕНТОВИЧ                        |
|------------------------------------------------|--------------------------------------------|------------------------------------------------------|
| Заявления на сертификацию                      | Карточка сертификата                       |                                                      |
| Сертификация                                   | Полное наименование организации получателя | Тестовое наименование организации                    |
| Сертификаты                                    | ИНН организации получателя                 | 1234567890                                           |
| Сообщения                                      | № выданного сертификата                    | 1111                                                 |
|                                                | № бланка                                   | 1234                                                 |
|                                                | Дата выдачи                                | 11.06.2024                                           |
|                                                | Срок действия сертификата                  | 13.06.2025                                           |
|                                                | Индекс                                     | 66554466554                                          |
|                                                | Актуальность                               | Действует                                            |
|                                                | оквэд                                      | 24.54                                                |
|                                                | Орган по сертификации                      | Некоммерческая организация "Пример"                  |
|                                                | Скан копия сертификата                     | register_issued_client_certificate_6667/d5d28f5e.pdf |
|                                                |                                            | 3                                                    |

Получение сертификата Заявителем